## **PROCEDURE DE RESERVATION**

1) Se connecter à « I-Cart » avec vos identifiants et mot de passe habituels

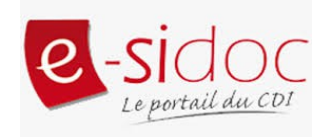

2) Dans « mes applications » d'Icart, aller sur Esidoc

| ← → ሮ ŵ                                                                                                    | 🕽 🔒 https://i-cart.clg86-renecassi                                                                                                    | in. <b>ac-poitiers.fr</b> /eportail/                                                                                                    |
|----------------------------------------------------------------------------------------------------|----------------------------------------------------------------------------------------------------|----------------------------------------------------------------------------------------------------|
| Accueil Applications                                                                                                    | OLLÈGE REN<br>Sile-Jourdain                                                                                                    | NÉ CASSIN                                                                                                    |
| Accdent Applications Mediace<br>Messagerie<br>MYRIAE<br>Pronote<br>Cassifié<br>Pronote<br>Cassifié<br>Minanet<br>Messagerie<br>Académique<br>Ressources<br>i-Cart<br>Mediace<br>Mediace<br>Intranet<br>académique<br>Mediace<br>Intranet<br>académique<br>Mediace<br>Intranet<br>académique<br>Mediace<br>Intranet<br>académique<br>Mediace<br>Intranet<br>académique<br>Mediace<br>Intranet<br>académique<br>Mediace<br>Intranet<br>académique<br>Mediace<br>Intranet<br>académique<br>Mediace<br>Intranet<br>académique<br>Mediace<br>Intranet<br>académique<br>Messagerie<br>Cart<br>Messources<br>i-Cart<br>Messources<br>i-Cart<br>Messources<br>i-Cart<br>Messources<br>i-Cart<br>Messources<br>i-Cart | Interesting   Interesting   Interesting </th <th>Informations Site du collège e-sidoc RECTORAT i-Cart Conseil Départemental Canopé Poitiers Eduscol BOEN CNIL CNIL AMÉNAGEMENT D'ÉPREUVES En savoir plus Aux parents de 3ème, Je vous prie de bien vouloir trouver en pièce jointe la circulaire de demande d'aménagements des épreuves du brevet pour les élèves porteurs de troubles. Le dépôt des dossiers pour les élèves concernés est le 20 janvier selon les modalités précisées dans la note de service. Je me tiens à votre disposition pour tout complément d'informations. Le Principal. LIRGENT : ORIENTATION 3ÈME En savoir plus Bonjour à tous les parents de 3ème, Je vous prie de bien vouloir trouver en pièces jointes : La note du ministère qui détaille les saisies à faire en ligne cette année scolaire pour l'orientation de votre enfant (attention à bien</th> | Informations Site du collège e-sidoc RECTORAT i-Cart Conseil Départemental Canopé Poitiers Eduscol BOEN CNIL CNIL AMÉNAGEMENT D'ÉPREUVES En savoir plus Aux parents de 3ème, Je vous prie de bien vouloir trouver en pièce jointe la circulaire de demande d'aménagements des épreuves du brevet pour les élèves porteurs de troubles. Le dépôt des dossiers pour les élèves concernés est le 20 janvier selon les modalités précisées dans la note de service. Je me tiens à votre disposition pour tout complément d'informations. Le Principal. LIRGENT : ORIENTATION 3ÈME En savoir plus Bonjour à tous les parents de 3ème, Je vous prie de bien vouloir trouver en pièces jointes : La note du ministère qui détaille les saisies à faire en ligne cette année scolaire pour l'orientation de votre enfant (attention à bien |

3) Faire une recherche par mots clés (mots du titre, nom de l'auteur, sujet du document...) dans le bandeau de recherche :

Par exemple le thème du voyage :

| CDI - Pôle éducati  | f RENE CA | SSIN - L I           | SLE JOURE        | ) AIN (80 | 6)                  |    |       |                           | <del>G</del> Ma séle | ection  | A Mon compte |
|---------------------|-----------|----------------------|------------------|-----------|---------------------|----|-------|---------------------------|----------------------|---------|--------------|
|                     | voyage    |                      |                  |           |                     |    |       |                           | Q                    |         |              |
| Recherche · r       | Décou     | /rir                 |                  |           |                     |    |       |                           |                      | (OVOT   | ♠ Evporter   |
| Recherche . P       | Ŵ         | Romans<br>(livres de | , BD<br>fiction) | Ŵ         | Livres documentaire | es | Ì     | Dictionnai<br>encyclopéd  | res,<br>ies          | voyer   |              |
| TOUS                |           | Ŵ                    | Manuels          |           |                     |    | Revue | es, journaux,<br>agazines |                      | 1 LIGNE | E            |
| Affiner la recherch |           |                      |                  |           |                     |    |       | ▶ Rech                    | erche avancée        |         |              |

4) Consulter la liste des résultats. En cliquant sur l'onglet adéquat, il est possible de trier les résultats pour n'afficher que les documentaires ou les ouvrages de fictions ou bien encore d'affiner la recherche en sélectionnant le type de documents (livres/magazines/videos...) et de les classer du plus récent au plus ancien, par exemple :

| CDI - Pôle éducatif RENE CAS                                                        | SSIN - L ISLE JOURDAIN (86)                                                |                                                                                                 | Ha sélection 🔒 Mon compte                                                                      |
|-------------------------------------------------------------------------------------|----------------------------------------------------------------------------|-------------------------------------------------------------------------------------------------|------------------------------------------------------------------------------------------------|
| voyage                                                                              |                                                                            |                                                                                                 | Q                                                                                              |
|                                                                                     |                                                                            |                                                                                                 |                                                                                                |
| Recherche: voyage                                                                   |                                                                            | 🛓 Sauvegarder 🔒                                                                                 | Imprimer Envoyer £Exporter                                                                     |
| TOUS                                                                                | ROMANS, BD                                                                 | MÉDIAS, DOCUMENTAIRES                                                                           | EN LIGNE                                                                                       |
| Affiner la recherche par  Type de document                                          | Résultat de recherche<br>613 résultats trouvés Classer par : Pertinen      | ce •                                                                                            |                                                                                                |
| (480)<br>Livres (119)<br>Autres (7)<br>Vidéos (6)<br>Sites internet (1)             | Date décroissante<br>Date croissante<br>Date croissante<br>Titre<br>Auteur | de voyage : écrire l'inconnu<br>rry<br>elle revue pédagogique collège n°669 publié 6            | 1/613<br>en septembre 2020 page 28-35                                                          |
| Dates de publication       2021 (2)       2020 (34)       2019 (25)       2018 (28) | Types de document<br>Cote                                                  | rédagogique qui propose, en classe de 5e, l'é<br>extes mêlant récits de voyages réels et récits | <pre>ścriture d'un carnet de voyage à partir d'un<br/>de voyages fictifs. Objectifs : ab</pre> |
| 2017 (23)                                                                           | Cocaliser le document                                                      |                                                                                                 | Ajouter à la sélection                                                                         |
| Auteurs •                                                                           |                                                                            |                                                                                                 |                                                                                                |

5) Quand vous avez trouvé le document que vous voulez réserver, cliquez sur le bouton vert « Localiser le document » en bas à gauche

6) Une fenêtre apparaît dans laquelle vous cliquez sur « réserver un exemplaire »

| til allet en times<br>true for terre to | Racive de Aya<br>Garbere Care<br>Dar Derre Care | Les plus beaux<br>Roselyne. De Ayala et<br>Publié en 2002 par Ec         | <b>x récits de voya</b><br>t Jean-Pierre Guéno<br>ditions de La Martinièr | 4/613<br>e                                                                                                  |
|-----------------------------------------|-------------------------------------------------|--------------------------------------------------------------------------|---------------------------------------------------------------------------|----------------------------------------------------------------------------------------------------|
|                                         | Les p                                           | olus beaux récits de voyage.<br>1 exemplaire<br>☑ Réserver un exemplaire | $\otimes$                                                                 | : , du voyage de Sindbad le marin à celui de Titouan<br>acques Cartier au Canada, Cyrano de Bergerac sur la |
|                                         | Cote                                            | Emplacement                                                              | Statut                                                                    |                                                                                                    |
| Ê                                       | 910.4 AYA                                       |                                                                          | Disponible                                                                |                                                                                                    |
| Localis                                 | ser le document                                 |                                                                          |                                                                           | Ajouter à la sélection                                                                                      |

ATTENTION : ne réservez que des exemplaires disponibles !

7) Une fois la réservation effectuée, vous avez un message de confirmation. S'il n'apparaît pas, cliquez à nouveau sur « réserver un exemplaire »

|       | U vous av | ez réservé ce document |            |  |
|-------|-----------|------------------------|------------|--|
| Cote  |           | Emplacement            | Statut     |  |
| 910.4 | AYA       |                        | Disponible |  |

8) Pour vérifier le traitement de votre réservation, il faut aller dans la partie « Mes prêts » de votre compte, via le bouton situé en haut à droite sous votre nom

| CDI - Pôle éducatif RENE CASSIN - L ISLE JOURDAIN (86)                        | Ha sélection       | Bonjour MARCELOT CELINE |
|-------------------------------------------------------------------------------|--------------------|-------------------------|
| Rechercher                                                                    | Mes prêts          | 3                       |
| ELÈVES EQUIPE ÉDUCATIVE EMI - EDUCATION AUX MEDIAS ET A L'INFORMATION         | Mes avis           |                         |
| TROUVER + APPRENDRE À + DÉCOUVRIR + S'INFORMER SUR + INFORMATIONS PRATIQUES + | Mes sélectio       | ns                      |
|                                                                               | Mes rechercl       | nes                     |
|                                                                               | 8 Déconnexi        | on                      |
| Bienvenue au CDI - Espace élèves                                              |                    | Contra Contra           |
| CDI - Pôle éducatif RENE CASSI<br>A Accueil                                   | N - L ISLE JOURE   | DAIN (86)               |
| Mon compte                                                                    |                    |                         |
| Vos réservations apparaissent ici 4                                           | Mes sélec<br>O     | tions                   |
| Mes prêts en cours Mes prêts en retard                                        | d Mes réservations | Historique des prêts    |

Lorsque vous cliquez sur « Mes réservations », l'état de ces dernières apparaît : Lorsqu'elles sont validées, je vous les apporterai en classe ou vous pourrez venir les chercher lors de créneaux horaires prédéterminés.

| Mes prêts en c<br>O | Mes prêts en retard     Mes réservations     Historique des prêts       0     4     0 |                           |
|---------------------|---------------------------------------------------------------------------------------|---------------------------|
| Réservé le          | Titre                                                                                 | Statut                    |
| 8-01-2021           | Les plus beaux récits de voyage.                                                      | En cours de<br>traitement |
| 5-01-2021           | La guerre des clans : intégrale 1. Cycle 1.                                           | Exemplaire mi<br>de coté  |
| 5-01-2021           | Seuls, 3, Le clan du requin                                                           | Réservation<br>validée    |